## **Class Registration from an Add Authorization**

Add Authorizations are replacing the WebAdvisor Add Codes. Once a class starts meeting, you need an Add Authorization to register for the class section. Add Authorizations are issued by the instructor of the class and depend on seat availability. It is no longer a code that needs to be entered. It is a system permission that is unique to your ID and section. <u>All you need to do is go to your schedule in Self-Service and register for the class if you are waitlisted</u>. If you are not waitlisted, then you must first search for the section and add it to your schedule. Both procedures are listed below.

**NOTE:** After the section starts, only an Add Authorization will allow the student to register (barring any holds or prerequisite issues). The Add Period dates for every section can vary, but it's always the section Start Date until the Add Period End Date (i.e. the day before Census). This can be seen in WebAdvisor by viewing the section information. The student can only register during the Add Period of the section. They cannot register before that. Easy way to remember is that you "Add during the Add Period."

## Add Period Start Date

Add Period End Date

|  | Term                                | 2020FA Fall 2020  |
|--|-------------------------------------|-------------------|
|  | Start Date                          | 24 August 2020    |
|  | End Date                            | 13 December 2020  |
|  | Last Day to Add (add code required) | 06 September 2020 |
|  | Last Drop Date with 'W'             | 15 November 2020  |
|  | Last Drop Date without 'W'          | 07 September 2020 |
|  | Last Date to get Refund             | 06 September 2020 |
|  |                                     |                   |

## **Student is Waitlisted**

| STEPS                                                                                            | SCREENSHOT                                                                                                    |
|--------------------------------------------------------------------------------------------------|----------------------------------------------------------------------------------------------------|
| 1. In <u>WebAdvisor</u> , click the <b>Student</b><br><b>Planning</b> link to open Self-Service. | Registration                                                                                                    |
|                                                                                                  | Community Programs and Services<br>New Student Orientation - Early Welcome (SCC)<br>New Student Orientation (SAC)<br>New Student Orientation (SCC)<br>Noncredit Online Student Orientation (OEC)<br>View Online Registration Date<br>Search for Sections<br>Register for Classes<br>Register and Drop Classes<br>Manage My Waitlist<br>Canvas Access<br>Student Planning |

| STEPS                                                                                                    | SCREEN                                                                                                    | SHOT                                                                                                    |
|----------------------------------------------------------------------------------------------------|----------------------------------------------------------------------------------------------------|----------------------------------------------------------------------------------------------------|
| 2. If prompted, log in with your WebAdvisor account.                                                                                                    | Sign In                                                                                                    |                                                                                                    |
| Alternatively, you can bookmark the SS link and go directly. <u>https://colss-prod.cloud.rsccd.edu/Student/</u>                                                                           | User name<br>ss77584<br>Password<br>I                                                                                                    |                                                                                                    |
| 3. Click on the <b>Student Planning</b> to open your <b>Planning Overview</b> screen.                                                                                                    | <ul> <li>Example a constraint of the second second sec</li></ul> | Q ss77584       C→ Sign out       ③ Help         Student Planning         Here you can search for courses, plan your terms, and schedule & register your course sections.        |
|                                                                                                    | Course Catalog     Here you can view and search the course catalog.     Graduation Overview     Here you can view and submit a graduation application.                                                                                                    | Grades     Here you can view your grades by term.     Academic Attendance     Here you can view your attendances by term.                                                        |
| <ul> <li>4. In your Planning Overview screen, simply click on the Go to Plan &amp; Schedule link.</li> <li>NOTE:</li> </ul>                                                               | Steps to Getting Started<br>There are many options to help you plan your courses and earn your degree. He<br>View Your Progress<br>Start by going to My Progress to see your academic<br>progress in your degree and search for courses.                                                                                                    | er Q<br>Search for courses Q<br>Plan your Degree & Register for Classes<br>Next, take a look at your plan to see what you've<br>accomplished and register your remaining classes |
| Ed. Plan, then the section that has<br>received an Add Authorization will be<br>tan in color with a Planned status.<br>You can click on it to open the <b>Plan</b><br>and Schedule screen | Go to My Progress                                                                                                    | filiates. All rights reserved. <u>Privacy</u>                                                                                                    |
| Spring 2020 Schedule                                                                                                    |                                                                                                    |                                                                                                    |

| STEPS                                                                                                    | SCREEN                                                                                                    | SHOT                                                                                                    |
|----------------------------------------------------------------------------------------------------|----------------------------------------------------------------------------------------------------|----------------------------------------------------------------------------------------------------|
| 5. In the <b>Plan and Schedule</b> screen,<br>click on the <b>Register Now</b> button to<br>register for the authorized class.                                    | rses                                                                                                    | Search for courses Q                                                                                                    |
| If you just have one class on your<br>schedule, then it should register you<br>and give a green notification.                                                     | Save to ICal Print           Sun         Mon         Tue           12am         12am <td>Planned     Credits     Enrolled: 6 Credits     Waitlisted: 0 Credits       Wed     Thu     Fri     Sat</td> | Planned     Credits     Enrolled: 6 Credits     Waitlisted: 0 Credits       Wed     Thu     Fri     Sat                                                                                                    |
| If you have more than one section on<br>your schedule, from the dialog box<br>select the section you were authorized<br>for and click the <b>Register</b> button. | 1am         Registry Now           1am         Semi_Actions to add:           2am         YirfAL-101-65462 (5 Credits)           3am         BIOL-190-65479 (3 Credits)           4am         HIST-101-65478 (3 Credits)           5am         Cancel                                                                                                    | Please contact the instructor to grant add authoritation for this course.  If lease contact your instructor  Register                                                                                                    |
| NOTE:<br>If the Register Now button is not<br>visibile, then you have to search for<br>the course and add it your schedule in<br>the Search for Courses box.      | 6am                                                                                                    |                                                                                                    |
| 6. Barring any holds or pre-requistes, your section status should change to <b>Registered.</b>                                                                    | Plan your Degree and Schedule your courses Schedule Timeline Advising Petitions & Waivers                                                                                                    |                                                                                                    |
| ✓ Registered                                                                                                    | Spring 2020                                                                                                    |                                                                                                    |
| The section should change to a green color on your schedule.                                                                                                    | Image: Section s     Image: Section s                                                                                                    | Print Planned: 0 Cre                                                                                                    |
| You are now registered in the<br>authorized section. Please go to<br><u>WebAdvisor</u> to pay your enrollment<br>fees.                                            | SURV-155-65469: Intro to Geog Info Systems       7am         < Registered                                                                                                    | Sun         Mon         Tue         Wed         I           SURV:133:65469         SURV:135:65469         I         I         I           SURV:135:65469         SURV:135:65469         I         I         I           SURV:135:65469         I         SURV:155:65469         I         I           SURV:135:65469         I         SURV:155:65469         I         I           SURV:135:65469         I         I         I         I         I           SURV:135:65469         I         I |

## **Student is NOT Waitlisted**

| STEPS                                                                                                    | SCREENSHOT                                                                                                    |
|----------------------------------------------------------------------------------------------------|----------------------------------------------------------------------------------------------------|
| 1. In Student Planning, type in<br>you course (i.e. SURV-229)<br>under your search and hit the<br>little magnifying glass to do a<br>search.                                                                                                  | Plan your Degree and Schedule your courses     \$URV-229       Schedule     Timeline     Advising       Timeline     Advising     Petitions & Walvers       Image: Course Schedule     Timeline       Fail 2020                                                                                                    |
| 2. Once you see the results of<br>the search, click on the little<br>blue arrow that is facing down<br>and it will expand to reveal the<br>available section. Click on Add<br>Section to Schedule button.                                     | SURV-229 Legal Aspects of Land Surveyin (3 Credits)<br>Basic elements of the U.S. Public Land Survey System, including background, history, and subdivisions of sections and restoration of lost corners. Principles of preparing land descriptions for surveyors and title company personnel. Common pitfalls and how to avoid them.<br>Requisites:<br>Survey/Mapping Sciences 119 - Recommended prior to taking this course, but is not required.<br>Locations:<br>Santiago Canyon College<br>View Available Sections for SURV-229                                                                                                    |
|                                                                                                    | Fall 2020       SURV-229-86387<br>Legal Aspects of Land Surveyin       Waitlisted     Times     Locations     Instructors       17     Th 6:00 PM - 9:10 PM<br>8/24/2020 - 12/13/2020     Santiago Canyon College, . RL<br>1 Lecture     Propst, T, Mertens, D                                                                                                    |
| 3. Once you add it to your<br>schedule, you can go back to<br>Student Planning and it should<br>show up on the left-hand side<br>with a blue exclamation mark<br>that states you are Authorized<br>to Add. Just click the Register<br>button. | Academics       Student Planning       Plan & Schedule         Plan your Degree and Schedule your courses         Schedule       Timeline       Advising         Petitions & Waivers         Image: Spring 2020       - +         Image: Spring 2020       - +         Image: Spring 2020 |

| 4. Barring any holds or pre-<br>requistes, your section status    | Plan your Degree and Schedule your courses                                                                                                    |
|-------------------------------------------------------------------|----------------------------------------------------------------------------------------------------|
| ✓ Registered                                                      | Schedule Limeline Advising Petitions & Waivers                                                                                                    |
| The section should change to<br>a green color on your<br>schedule | ▼ Filter Sections     ■ Save to iCal     ■ Print     Planned: 0 Cre                                                                                                    |
| senedule.                                                         | SURV-155-65469: Intro to Geog Info Systems Sun Mon Tue Wed                                                                                                    |
| You are now registered in the                                     | ✓ Registered           Am         SURV-155-65469         SURV-155-65469                                                                                                    |
| authorized section. Please go to WebAdvisor to pay your           | Oredits:         Oredits:         Own 100 00100           Grading:         Graded         Jane 100 00100         Jane 100 00100           Instructor:         Rodriguez, S         St/10/2020 to 6/7/2020         SURV-155-65469         Jane 100 00100 |
| enrollment fees.                                                  | V Meeting Information                                                                                                    |
|                                                                   | Drop 11am                                                                                                    |
|                                                                   | View other sections                                                                                                    |
|                                                                   | 1pm                                                                                                    |
|                                                                   | 2pm                                                                                                    |
|                                                                   | 3pm                                                                                                    |